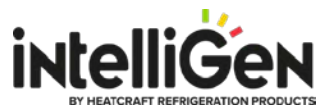

## intelliGen iRC, iWC and MSC Firmware Update Instructions Via Local Network

### New Firmware Version for iRC Main Control Board:

- For part number 28918001 or 28918002 version 01.06.0651
- For part number 28918003 version 01.07.0651
- Download file name "iRC\_v\_01.07.0651\_Network.zip"

# Note: For iRC Boards have firmware version 01.02.0242 or older, update the firmware to version 01.03.0362 first and then run the update again to get to the latest version.

### New Firmware Version for iWC Webserver Card and MSC Multi-system Control Card:

- For part number 28918002 and 28918003 version 01.07.655
- Download file name "iWC\_MSC\_v\_01.07.655\_Network.zip"

#### Firmware Update Via Local Network:

iWC Webserver Card or MSC Multi-system Control Card required to update via local network.

- 1. Go to website www.intelliGencontrols.com/resources
- 2. In the Firmware Update Via Local Network section, click the "**download icon**" to download the latest firmware file.

For **iRC main control board**, download file name "**iRC\_v\_xx.xx.xxx\_Network.zip**". For **iWC Webserver Card and MSC Multi-system Control Card**, download file name "**iWC\_MSC\_v\_xx.xx.Network.zip**".

Note: x represents the digit number of the firmware version file name.

- 3. Go to the "Downloads" folder on your computer and look for the firmware zip file downloaded.
- 4. Unzip the firmware file by double click the zip file and up-zip.
  - a. For iRC main control board update, these two files needed: INTELLIGEN\_RCB\_xx\_xx\_xxx.hash INTELLIGEN\_RCB\_xx\_xx\_xxx.zip
    b. For iWC Webserver Card and MSC Multi-system Control Card update, these two files needed:

WEC\_xx\_xx\_xxx.hash

WEC\_xx\_xx\_xx.zip

5. Connect the computer to the local network the intelliGen system is connected to.

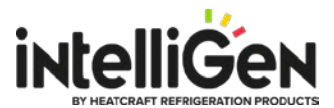

6. Open a browser and type in the IP address assigned for the intelliGen system to access the webserver page. The IP address can be found at the local user interface in sub-menu CONNECTIVITY/IP ADDRESS & SUBMASK/IPv4 ADDRESS. Note: For systems have firmware version 01.02.0242 or older, the IP address can be found on the

local user interface in the "General Settings" menu.

- 7. From the webserver page, navigate to the "General Settings" page and scroll down to the firmware version section.
- 8. Click the "**Choose File**" button and follow the pop-up windows to navigate to the Downloads folder on the computer where the .hash and .zip firmware files are located.
- 9. Select both the .hash and .zip files and follow the steps on the screen to execute firmware update.
  - a. For iRC main control board update, these two files needed: INTELLIGEN\_RCB\_xx\_xx\_xxx.hash INTELLIGEN\_RCB\_xx\_xx\_xxx.zip
  - b. For iWC Webserver Card and MSC Multi-system Control Card update, these two files needed:

WEC\_xx\_xx\_xx.hash

WEC\_xx\_xx\_xx.zip

10. After the firmware update completed, the new firmware number shows on the screen as confirmation.